# インターネット予約の方法

トップページの「ログイン」をクリック

| ラウザの戻るボタノは使                                                                    | 用しないで下さい。 | $\frown$                                                                                                    |
|--------------------------------------------------------------------------------|-----------|----------------------------------------------------------------------------------------------------|
| 料検索                                                                            | 総合メニュー    | ログイン                                                                                                    |
| -4                                                                             |           | $\checkmark$                                                                                                    |
| 資料検索                                                                           |           | 簡易検索                                                                                                    |
| <u>簡易技索</u><br>菌素検索・予約<br><u>新着資料検索</u><br>分類変現検索<br><u>貸出ランキング</u><br>予約ランキング |           | 検索         検索           書名、著者名、出版者名等を入力して検索         お知らせ           県立図書館から移動図書館がざます         ・・・・・・・・・・・・・・・・・・・・・・・・・・・・・・・・・・・・ |
| <b>総合メニュー</b><br><u> お知らせ</u><br>図書館カレンター                                      |           | 県立図書館から、「子ども・成人の本」が届きます。バスの中から自由に選ぶことができますので、ぜひ<br>おこしください。<br>図書館カレンターでもご覧いただけます。<br>本館(10:00~11:30頃)                           |
|                                                                                |           | 4月20日(土)・6月22日(土)・8月17日(土)・10月12日(土)・12月7日(土)・2月8日(土)<br>奈水介紹(13:30~15:00頃)                                                      |

利用者カードに記載されている番号と窓口で発行したパスワードを入力しログインして下さい。

| 香美市立                                        | 図書館                                                    |                                      |                     |           |
|---------------------------------------------|--------------------------------------------------------|--------------------------------------|---------------------|-----------|
| ブラウザの戻るボタンは<br>資料検索                         | t使用しないで下さい。<br>「絵合メニュー                                 | ログイン                                 |                     |           |
| □□ ユーザー                                     | -ログイン                                                  |                                      |                     |           |
| 必要な情報を入力<br>!!注意!!<br>家族や職場、学校<br>なたのIDが悪用さ | して[ログイン]ボタンを押してく)<br>など、複数で1台のパソコンを優<br>れたり、ほかの人に自分のべ〜 | ださい。<br>とっている場合や、インタ<br>-ジを見られることを防止 | ターネットカフェなど!<br>fます。 | 出先でパソコンを使 |
| 利用者カードの                                     |                                                        |                                      |                     |           |
| パスワード                                       | $\sim$                                                 |                                      |                     |           |
|                                             | ログイン クリア                                               | 戻る                                   |                     |           |

初回ログイン後はパスワードを変更して下さい。

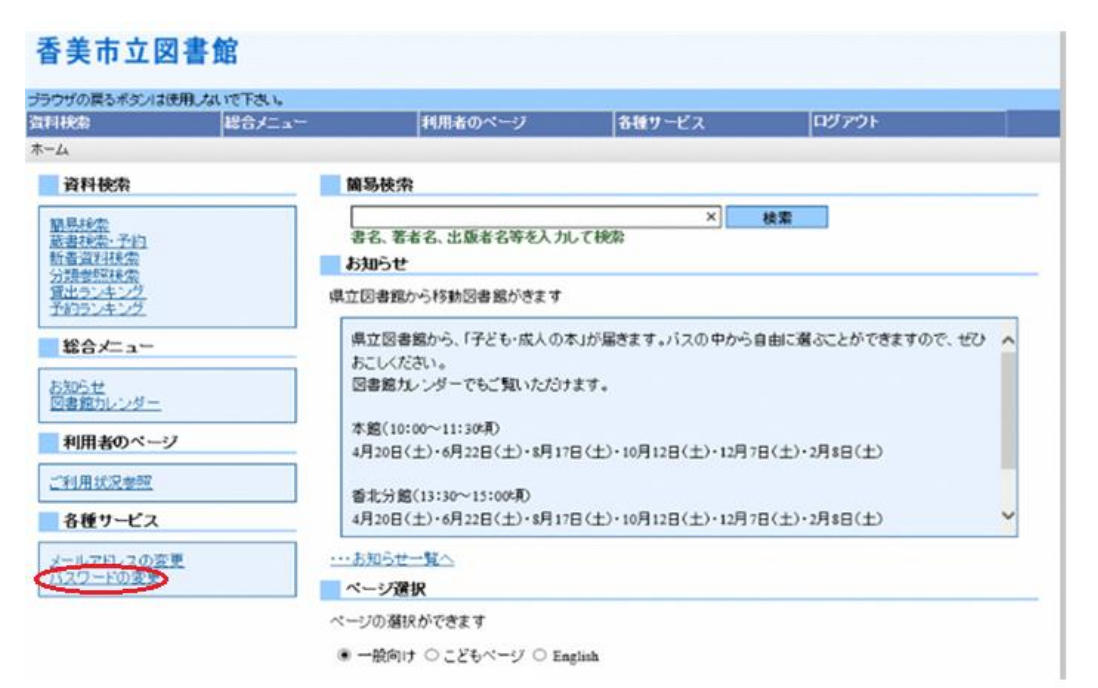

| 补纯索                              | 総合メニュー              | 利用者のページ                                   | 各種サービス               | ログアウト             |
|----------------------------------|---------------------|-------------------------------------------|----------------------|-------------------|
| -4                               | Press and the state |                                           |                      |                   |
| 資料検索                             |                     | 簡易検索                                      |                      |                   |
| <u>第易検索</u><br>該査検索・予約<br>所著資料検索 |                     | <br> 書名、著者名、出版者名等を入す<br><b>お知らせ</b>       | x<br>して検索            | 検索                |
| 主ビランキング<br>予約ランキング               | 県                   | 立図書館から移動図書館がきます                           | N                    |                   |
| 総合/ニュー                           |                     | 県立図書館から、「子ども・成人の<br>おこしください。              | 本」が届きます。バスの中から!      | 自由に選ぶことができますので、ぜひ |
| <u>3知らせ</u><br>3書館カレンダー          |                     | 図書館カレンダーでもご覧いたた                           | ナます。                 |                   |
| 利用者のページ                          |                     | 本館(10:00~11:30頃)<br>4月20日(土)・6月22日(土)・8月1 | 7日(土)・10月12日(土)・12月7 | 日(土)・2月8日(土)      |
| 利用状況参照                           |                     | 香北分館(13:30~15:00頃)                        |                      |                   |
| 各種サービス                           |                     | 4月20日(土)·6月22日(土)·8月1                     | 7日(土)・10月12日(土)・12月7 | 日(土)·2月8日(土)      |
| ールアドレスの変更<br>「 <u>スワードの変更</u>    | E                   | ・ <u>お知らせ一覧へ</u><br>ページ選択                 |                      |                   |

## キーワードを入力し検索をクリック

| 主要新                                          | 総合メニュー                                                  | 利用者のページ                      | 各種サービス | ログアウト |
|----------------------------------------------|---------------------------------------------------------|------------------------------|--------|-------|
| ム 〉 簡易検索                                     | R                                                       |                              |        |       |
| 🛛 簡易検済                                       | 索                                                       |                              |        |       |
| 簡易検索・検                                       | 索条件入力                                                   |                              |        |       |
| 索条件を入力し                                      | し、「検索」ボタンを押してください                                       |                              |        |       |
| 名 萎垂名 出                                      | 販券名などのキーワードに合う                                          | ものを検索/ます。                    |        |       |
|                                              |                                                         |                              |        |       |
|                                              |                                                         |                              |        |       |
|                                              |                                                         |                              |        |       |
| 复数の単語を入け                                     | 力する場合は、スペース(全半角                                         | 空白)で区切ってください。                |        |       |
| 夏数の単語を入;                                     | 力する場合は、 スペース (全半角                                       | 空白)で区切ってください。                |        |       |
| 复数の 単語を入;<br><b>キーワード</b>                    | 力する場 <del>合は、                                    </del> | 空白)で区切ってください。<br>×           |        |       |
| 複数の単語を入;<br><b>キーワード</b>                     | 力する場合は、ス・-ス(全半角<br>香美市                                  | 空白)で区切ってください。<br>×           |        |       |
| 複数の単語を入う<br><b>キーワード</b>                     | カする場合は、ス・-ス(全半角<br>香美市                                  | 空白)で区切ってください。<br>×<br>検索 クリア |        |       |
| 複数の 単語を入;<br><b>キーワード</b>                    | カする場合18、スペース(全半角<br>香美市                                 | 空白)で区切ってください。<br>×<br>検索 クリア |        |       |
| 複数の 単語を入 :<br><b>キーワード</b>                   | カする場合 <del>は、ス</del> メース(全半角<br>香美市                     | 空白)で区切ってください。 ×              |        |       |
| 複数の 単語を入:<br><b>キーワード</b><br>単しく検索したい        | カする場合は、スイース(全半角<br>香美市                                  | 空白)で区切ってください。 ×              |        |       |
| 複数の 単語を入:<br><b>キーワード</b><br>詳しく検索したい        | 力する場合は、ス・ース(全半角<br>香美市                                  | 空白)で区切ってください。 ×              |        |       |
| 複数の単語を入:<br><b>キーワード</b><br>詳しく検索したい<br>詳細 M | カする場合は、ス・ース(全半角<br>香美市<br>方は、詳細検索から検索してくだ               | 空白)で区切ってください。 ×  検索 クリア  さい。 |        |       |

| 香    | 美市    | 立図書館                                                |             |                      |          | 文字の大きさ、普通 |
|------|-------|-----------------------------------------------------|-------------|----------------------|----------|-----------|
| ブラウカ | の戻るポ  | タンは使用しないで下さい。                                       |             |                      |          |           |
| 資料發  | 索     | 総合メニュー                                              | 利用者のページ     | 各種サービス               | ログアウト    |           |
| ホーム  | 〉願思   | 独崇 〉 検索結果一覧                                         |             |                      |          |           |
| DO   | 検索    | 結果一覧                                                |             |                      |          |           |
| - 4  | 索結果   | 一覧                                                  |             |                      |          |           |
| 9-11 | ルをクリ  | ックすると詳しい内容を見ること;                                    | ができます。      |                      |          |           |
|      | 並び替え  | 1 101121111 (1) (1) (1) (1) (1) (1) (1) (1) (1)     | 出版者  あたらしい類 |                      |          |           |
|      | 表示件数  | <b>10件</b>   <u>25件</u>   <u>50件</u>   <u>100</u> 件 | EL          |                      |          |           |
| 9    | の資料   | 料が該当しました。1件~10件を                                    | 表示          |                      |          |           |
| 先    | 間ページへ | 前ページへ                                               |             | 1 2 3 4 5 6 7 8 9 10 | / 10     | 次ページへ     |
|      | 種類    |                                                     | タイトル        | 卷次                   | 著者名      | 出版者       |
| 1    | 図書    | 査美市防災マップ地震編 保存                                      | 題           |                      | 香美市防災対策課 | 香美市       |
| 2    | 図書    |                                                     | 8【保存版】      |                      | 香美市      | 香美市,      |
| 3    | 図書    |                                                     |             |                      |          |           |
| 4    | 図書    |                                                     |             |                      |          |           |
| 5    | 図書    |                                                     |             |                      |          |           |
| 6    | 図書    |                                                     |             |                      |          |           |
| 7    | 図書    |                                                     |             |                      |          |           |
| 8    | 図書    |                                                     |             |                      |          |           |
| 9    | 図書    |                                                     |             |                      |          |           |

該当の本が貸出中の場合、予約申し込みのボタンが表示されますのでクリックします。

| 香美市立        | 図書館        |                |          |       |       |                                                                                                    | 文字の大きさ: 普通 あ 大きめ |
|-------------|------------|----------------|----------|-------|-------|----------------------------------------------------------------------------------------------------|------------------|
| デラウザの戻るボタンは | 使用しないで下さい。 |                |          |       |       |                                                                                                    |                  |
| 資料狭滑        | 総合メニュー     | 利用者の           | ページ 各日   | 重サービス | ログアウト | and the second second se |                  |
| ホーム ) 開発技術  | 〉 独中结果一覧 〉 | <b>枕</b> 奔結果詳細 |          |       |       |                                                                                                    |                  |
| 💭 検索結果      | に詳細        |                |          |       |       |                                                                                                    |                  |
| 選択した資料の     | の詳細        |                |          |       |       | 0                                                                                                    | 件<br>前の資料 次の資料   |
| 書名          |            | 香美             |          |       |       |                                                                                                    |                  |
| 著者名         |            |                |          |       |       |                                                                                                    |                  |
| 出版年         |            |                |          |       |       |                                                                                                    |                  |
| 資料の状況       |            |                | <b>_</b> | 予約申込  |       |                                                                                                    |                  |
| 藏書教         | 1冊         | 貸出可能款          | 0∰       | 貸出数   | 1     | 予約件数                                                                                                    | 0(†              |
| R           |            | 場所             | 請求記号     |       | 資料コード | 禁带区                                                                                                    | 分状態              |
| 香美本館        | 卿士資料       | 4              |          |       |       |                                                                                                    | 貸出中              |

### 受取館を選んで予約ボタンをクリックしてください。

| 3 天中 エ 凶 香 郎                                             |                    |      |                                     |                                             |          | 文字の大きさ: 善         | 通 あ <sub>大きめ</sub> あ              |
|----------------------------------------------------------|--------------------|------|-------------------------------------|---------------------------------------------|----------|-------------------|-----------------------------------|
| ラウザの戻るボタンは使用しないで                                         | 下さい。               |      |                                     |                                             |          |                   | <u>赤一</u> .                       |
| 料検索 総                                                    | 合メニュー ログアウ         | F    |                                     |                                             |          |                   |                                   |
| -ム 〉 簡易検索 〉 検索結果                                         | 一覧 〉 検索結果詳細 〉 予約登録 |      |                                     |                                             |          |                   |                                   |
| 💭 予約登録                                                   |                    |      |                                     |                                             |          |                   |                                   |
| 新人予約に追加される資                                              |                    |      |                                     |                                             |          |                   |                                   |
| 音出中 既に予約中の資料がオ                                           |                    | わます. |                                     |                                             |          |                   |                                   |
|                                                          |                    |      |                                     |                                             | 10.000   |                   |                                   |
| 種類                                                       | タイトル               |      | 卷次                                  | 著者名                                         | 出版者      | 貸出可               | 予約中止                              |
| 1 図書                                                     |                    |      | 1                                   |                                             |          | ×                 | 予約中止                              |
| 連絡方法 メール連絡 ✓<br>受取 ● ● ● ● ● ● ● ● ● ● ● ● ● ● ● ● ● ● ● |                    |      |                                     |                                             |          |                   |                                   |
| 香北分館<br>物部分館<br>予約済の資料一覧                                 |                    |      | 予約 クリ                               | 7                                           |          |                   | <u>このページの先頭</u>                   |
| 香北分館       物部分館       予約済の資料一覧       先頭ページへ       前ページへ  |                    |      | 予約<br>1 <u>2 3</u> / 3              | 7                                           |          | ▲<br>次ページ^        | <u>このページの先頭</u>                   |
| 香北分館       物部分館       予約済の資料一覧       先額ページへ       種類     | 9-11-IL            | 巻次   | 予約     クリ       1 2 3 / 3       著者名 | アーンの日本の日本の日本の日本の日本の日本の日本の日本の日本の日本の日本の日本の日本の | 予約申込日 状態 | ▲<br>次ページへ<br>受取館 | <u>このページの先頭</u><br>最終ページへ<br>受取期限 |

### 送信をクリックすると完了です。

| 美市立図書館              | È                                  |    |     | 文字の大きさ: 普通 | あ 大きめ し |
|---------------------|------------------------------------|----|-----|------------|---------|
| ザの戻るボタンは使用しない       | で下さい。                              |    |     |            | 本       |
| 検索                  | 総合メニュー ログアウト                       |    |     |            |         |
| ム 〉 簡易検索 〉 検索部      | <u>1果一覧</u> 〉 按索結果詳細 〉 予約登録 〉 予約確認 |    |     |            |         |
| 7 予約確認              |                                    |    |     |            |         |
| 以下の内容で予約の<br>予約資料一覧 | 申込を行います。よろしいですか?                   |    |     |            |         |
| 種類                  | タイトル                               | 卷次 | 著者名 | 出版者        | 貸出可     |
| 1 図書                |                                    |    |     |            | ×       |
| 予約情報<br>利用者カードの番号   |                                    |    |     |            |         |
|                     |                                    |    |     |            |         |
| 連絡方法                | メール連絡                              |    |     |            |         |

### 予約状況の確認方法 利用者のページのご利用状況参照をクリック

| 相秘索                                        | 総合メニュー       | 利用者のページ                                   | 各種サービス              | ログアウト           |      |
|--------------------------------------------|--------------|-------------------------------------------|---------------------|-----------------|------|
| 4                                          |              |                                           |                     |                 |      |
| 資料被索                                       | M            | 1易検索                                      |                     |                 |      |
| <u>高品統索</u><br>西書採索-予約<br>所着資料扶索<br>合類素解除索 | ]<br>پ<br>ان | 書名、著者名、出願者名等を入力<br>読 <b>知らせ</b>           | ×<br>して検索           | 枝素              |      |
| <u>能しランキング</u><br>た約ランキング                  | 県立           | 図書館から移動図書館がきます                            |                     |                 |      |
| 総合/ニュー                                     | 4            | 県立図書館から、「子ども・成人のス                         | 本」が届きます。バスの中から      | 自由に選ぶことができますので、 | £0 ^ |
| S知らせ<br>回書館カレンダー                           | 0            | 図書館カレンダーでもご覧いただけ                          | ます。                 |                 |      |
| 利用者のページ                                    | 4            | *館(10:00~11:30頃)<br>月20日(土)・6月22日(土)・8月17 | 旧(土)・10月12日(土)・12月7 | 日(土)·2月8日(土)    |      |
| 利用状況参照                                     |              | 昏北分館(13:30~15:00項)                        |                     |                 |      |
| 各種サービス                                     | 4            | 月20日(土)・6月22日(土)・8月17                     | 日(土)・10月12日(土)・12月7 | 日(土)・2月8日(土)    | ~    |
| ールアドレスの変更                                  |              | 5知らせ一覧へ                                   |                     |                 |      |
| 120-FUBER                                  |              | ージ選択                                      |                     |                 |      |

### 貸出一覧と予約一覧が確認出来ます。 予約状況では予約した本が何人待ちかどうかの確認と予約取消が出来ます。

#### 予約状況一覧

表示/非表示切替

予約中資料の状態です。

予約の変更を行う場合は、[変更する]のボタンを押してください。 予約の取消を行う場合は、[取消する]のボタンを押してください。

|   | 種類 | タイトル | 巻次 | 著者名 | 出版者 | 予約申込<br>日  | 状態       | 受取館      | 受取<br>期限 | 予約変更·取消             |
|---|----|------|----|-----|-----|------------|----------|----------|----------|---------------------|
| 1 | 図書 |      |    |     |     | 2018/02/16 | 1人<br>待ち | 香美<br>本館 |          | 変更不可<br>取消不可        |
| 2 | 図書 |      |    |     |     | 2018/02/16 | 1人<br>待ち | 香美<br>本館 |          | 変更不可<br>取消不可        |
| 3 | 図書 |      |    |     |     | 2018/02/16 | 1人<br>待ち | 香美<br>本館 |          | 変更不可<br>取消不可        |
| 4 | 図書 |      |    |     |     | 2018/02/16 | 1人<br>待ち | 香美<br>本館 |          | 変更不可<br>取消不可        |
| 5 | 図書 |      |    |     |     | 2018/03/10 | 1人<br>待ち | 香美<br>本館 |          | <b>変更する</b><br>取消する |
| 6 | 図書 |      |    |     |     | 2018/03/10 | 1人       | 香美       |          | 変更する                |

### 貸出資料の延長の方法 利用者のページから「ご利用状況参照」をクリック

| 検索                                   | 総合メニュー      | 利用者のページ                                         | 各種サービス               | ログアウト          |        |
|--------------------------------------|-------------|-------------------------------------------------|----------------------|----------------|--------|
| 4                                    |             |                                                 |                      |                |        |
| 資料検索                                 | M           | 易検索                                             |                      |                |        |
| <del>鹿易検索</del><br>要書検索・予約<br>新着資料検索 | 選<br>書<br>あ | <sup>采偵は</sup><br>≹名、著者名、出版者名等を入力<br><b>知らせ</b> | ×<br>して検索            | 検索             |        |
| <u>賞出ランキング</u><br>予約ランキング            | 県立          | 図書館から移動図書館がきます                                  |                      |                |        |
| 総合メニュー                               | 」<br>       | は立図書館から、「子ども・成人の:<br>ミレイだおい                     | 本」が届きます。バスの中から       | 自由に選ぶことができますので | . #U 🔨 |
| 5知らせ<br>図書館カレンダー                     |             | 想書館カレンダーでもご覧いただけ                                | けます。                 |                |        |
| 利用者のページ                              | 本 4,        | 5館(10:00~11:30頃)<br>月20日(土)・6月22日(土)・8月17       | 7日(土)・10月12日(土)・12月1 | 7日(土)・2月8日(土)  |        |
| "利用状况参照                              |             | 郭七分館(13:30~15:00項)                              |                      |                |        |
| 各種サービス                               | 4,          | 月20日(土)・6月22日(土)・8月17                           | 7日(土)・10月12日(土)・12月  | 7日(土)・2月8日(土)  | ~      |
| メールアドレスの変更<br>バスワードの変更               | ····#       | <u>3知らせ一覧へ</u>                                  |                      |                |        |

貸出延長のところにある「延長する」をクリック。他の人の予約がかかっている場合は延長できません。

| がの戻るボタンは使用しないで                                                                                                    | 下さい。                                                                                                    |                 | 0.55.11     | -                | l - t -     |                      |                                     | _  |                                            |
|----------------------------------------------------------------------------------------------------|----------------------------------------------------------------------------------------------------|-----------------|-------------|------------------|-------------|----------------------|-------------------------------------|----|--------------------------------------------|
| 使来 【卷】                                                                                                    |                                                                                                    | 利用者のページ         | 各種サービ       |                  | 0 <i>97</i> | 71                   |                                     |    |                                            |
| ゴ利田井沼参昭                                                                                                    |                                                                                                    |                 |             |                  |             |                      |                                     |    |                                            |
|                                                                                                    |                                                                                                    |                 |             |                  | _           |                      |                                     |    |                                            |
| [非表示切替                                                                                                    |                                                                                                    |                 |             |                  |             |                      |                                     |    |                                            |
| :中資料の状態です。<br>」を延長したい場合は、[延長<br>」が遅れている資料がある場                                                                                                    | まする]のボタンを押してください<br>合は、文字の色が赤色で表:                                                                                                    | い。<br>示されます。    |             |                  |             |                      |                                     |    |                                            |
| してい る 資料がめる 場合に<br>種類                                                                                                    | 、、半のに図者略まで返却です<br>タイトル                                                                                                    | DARUBUCA 9.     | 巻次 著:       | 1名 出             | 版書          | 低山谷                  |                                     |    |                                            |
| E C C C C C C C C C C C C C C C C C C C                                                                                                    |                                                                                                    |                 |             |                  |             | JELLI EK             | 返却予定日                               | 状態 | 1 1 1 1 1 1 1 1 1 1 1 1 1 1 1 1 1 1 1      |
|                                                                                                    | fin and the second second seco |                 |             |                  |             | 香美本館                 | <b>波却予定日</b><br>2019/07/21          |    | <b>貸出延</b>                                 |
| 図書<br>約状況一覧<br>がは表示付き<br>美市立図書<br>1950展るボタンは使用し<br>検索                                                                                                    | を<br>(1) (1) (1) (1) (1) (1) (1) (1) (1) (1)                                                                                                    | 利用者の            | ~-Ÿ         | 各種サ <sup>、</sup> | -Ľ2         | <b>其山時</b><br>香美本館   | <u>逸却予定日</u><br>2019/07/21          |    | <b>貸出延</b><br><u> 延</u> 展する<br>▲ 20        |
| 約状況一覧                                                                                                    | <b>館</b><br>ないで下さい。<br>登合メニュー<br>) 賞出延長                                                                                                    | 利用者の            | ~~ <i>ý</i> | 各種サー             | -Ľ2         | <b>月山時</b><br>香美本館   | <u>逸却予定日</u><br>2019/07/21          | 状態 | <b>宜出基</b> ]<br><u>夏</u> 展72<br>▲_0)       |
|                                                                                                    | <b>館</b><br>ないで下さい。<br>総合メニュー<br>〉 貸出延長                                                                                                    | 利用者の            | ページ         | 各種サ~             | -Ľ2         | <b>其山形</b><br>香美本館   | <u>逸却予定日</u><br>2019/07/21          | 状態 | <b>度出基</b> 月<br><b>夏</b> 長92<br>▲_0        |
| (約状況一覧<br>:注ま示印き  :注ま示印き  :注意示ののので算出  :注意示ののののののので算出                                                                                                    | <ul> <li>(で下さい。</li> <li>(総合メニュー</li> <li>) 貸出延長</li> <li>(の延長を行います。よろ</li> </ul>                                                                                                    | 利用者の<br>5しいですか? | ≪-Ÿ         | 各種サー             | -Ľ2         | ALLHR<br>香美本館        | <u>波却予定日</u><br>2019/07/21          |    | 度出基4<br>至長93<br>▲二○                        |
| (図書) (対状況一覧) (注意表示は) (注意表示な) (注意表示な) (注意見) (注意見 | <ul> <li>注意</li> <li>ないで下さい。</li> <li>総合メニュー</li> <li>注意</li> <li>(の延長を行います。よろ</li> <li>図書</li> </ul>                                                                                                    | 利用者の<br>らしいですか? | ページ<br>     | 各種サー<br>         | -Ľス         | Autro                | <u>速却予定日</u><br>2019/07/21          | 状態 | 11日 2日 2日 2日 2日 2日 2日 2日 2日 2日 2日 2日 2日 2日 |
| (図書) (対状況一覧) (注意示印書) (すの戻るボタノは使用した (検索) (注利用状況参照) (貸出延長確認) (貸出延長確認) 以下の内容で貸出 (重類) (タイトル                                                                                                    | <ul> <li>         ・         ・         ・</li></ul>                                                                                                    | 利用者の<br>らしいですか? | ~-y         | 各種サ~             | -Ľ2         |                      | <u>速却予定日</u><br>2019/07/21<br>ログアウト | 状態 | <b>度出基于</b><br><u>夏</u> 泉75<br>▲_0         |
|                                                                                                    | <ul> <li>住</li> <li>はいで下さい。</li> <li>総合メニュー</li> <li>) 貸出延長</li> <li>の延長を行います。よろ</li> <li>図書</li> </ul>                                                                                                    | 利用者の<br>らしいですか? | x-y         | 各種サー             | -ť ス        | JAUJH6<br>香美本館       | <u>速却予定日</u><br>2019/07/21          | 状態 | <b>度出基于</b><br>延長75<br>▲_0)                |
|                                                                                                    | <ul> <li>注意</li> <li>ないで下さい。</li> <li>(参合メニュー</li> <li>) 算出延長</li> <li>(の延長を行います。よろ</li> <li>図書</li> </ul>                                                                                                    | 利用者の<br>5しいですか? | x - 37      | 各種サー             | -ť 3        | <b>JAUJH</b><br>香美本館 | <u>速却予定日</u><br>2019/07/21          |    | 「我は基理                                      |
| 図書         予約状況一覧         5./建表示信息         5./建表示信息         5./建え示信息         5./建え示信息         5./建え示信息         5./建え示信息         5./建え示信息         5./建え示信息         5./建え示信息         5./建え示信息         5./建える         5./建える         5./建える         5./建える         5./建える         5./建える         5./注入目前状況を照         5./注入目前状況を照         5./注入日本         5./注入日本                                                                                                    | <ul> <li>注意</li> <li>ないで下さい。</li> <li>(参合メニュー)</li> <li>(登合メニュー)</li> <li>(登合メニュー)</li> <li>(登上延長)</li> <li>(の延長を行います。よろ</li> <li>(図書)</li> <li>(図書)</li> <li>(四日の10272)</li> </ul>                                                                                                    | 利用者の<br>5しいですか? | ≺-ジ         | 各種サー             | -ťz         | <b>JAUJH</b><br>香美本館 | <u>速却予定日</u><br>2019/07/21          |    | 「我は基理                                      |

返却期限が2週間延長されます。延長は1度しかできませんのでご注意下さい。 香美市以外の図書館から取り寄せた本の延長はできません。